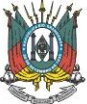

## ORIENTAÇÕES DE ACESSO À SALA DE AULA VIRTUAL

- Para entrar na atividade, acesse o link: https://webconf.mprs.mp.br/200184
- Faça seu login com os mesmos dados dos sistemas corporativos e selecione a atividade do seu interesse.
- Ao aparecer a mensagem "Como você quer entrar na conferência?", clique em "Somente Ouvir". A partir desse passo, você já estará na sala.
- A função do microfone e da webcam dos alunos estará desabilitada. A interação entre professor e aluno será possibilitada via chat por meio de envio de questionamentos.
- Para o funcionamento adequado da ferramenta, o Flash Player deverá estar atualizado. Caso seja necessária essa atualização, contate previamente a Unidade de Apoio ao Usuário, telefone (51) 3295-1770.
- Caso a conexão esteja lenta, recomendamos que seja fechada a janela de vídeo na qual é mostrada a imagem do facilitador. O acompanhamento da aula, neste caso, poderá continuar via áudio. Isso reduzirá consideravelmente a necessidade de link, possibilitando melhor qualidade de transferência dos dados.
- Inserimos, abaixo, imagens ilustrativas para auxiliar no acesso.

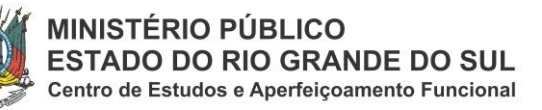

| C è webconf.mprs.mp.br                                                                                                    |                                                                                                    |                                                         | • Q \$                                           | Θ:                                                                                                    |
|----------------------------------------------------------------------------------------------------|----------------------------------------------------------------------------------------------------|---------------------------------------------------------|--------------------------------------------------|----------------------------------------------------------------------------------------------------|
|                                                                                                    |                                                                                                    |                                                         | Faça o seu login com<br>os mesmos dados do       | n<br>os                                                                                                    |
|                                                                                                    | Seja Bem Vindo!                                                                                                    |                                                         | sistemas corporativo                             | os                                                                                                    |
|                                                                                                    | BBBManager<br>Web Conference                                                                                                    | Efetuou login                                           |                                                  |                                                                                                    |
|                                                                                                    | Ministério Público                                                                                                    | convidado01 L                                           |                                                  |                                                                                                    |
|                                                                                                    | Estado do Rio Grande do Su                                                                                                    | Entrar Anesen às Salas Públic                           |                                                  |                                                                                                    |
|                                                                                                    | Esqueci minna senna.                                                                                                    | Eliver Accsso as Salas Public                           | .43                                              |                                                                                                    |
|                                                                                                    |                                                                                                    |                                                         |                                                  |                                                                                                    |
|                                                                                                    |                                                                                                    |                                                         |                                                  |                                                                                                    |
|                                                                                                    |                                                                                                    |                                                         |                                                  |                                                                                                    |
|                                                                                                    |                                                                                                    |                                                         |                                                  |                                                                                                    |
|                                                                                                    |                                                                                                    |                                                         |                                                  |                                                                                                    |
| C e webconf.mprs.mp.br/client                                                                                                    | /BigBlueButton.html?sessionToken=1yy7fvb7r5ekgt9e                                                                                                    |                                                         | <b>₽</b> Q ☆                                     | Θ:                                                                                                    |
| C webconf.mprs.mp.br/client                                                                                                    | /BigBlueButton.html?sessionToken=1yy7fvb7r5ekgt9e<br>Webconference O aces                                                                                                    | uso à rede do MP de forma remota                        | Lagi Q。☆<br>Tectas de atalho                     | <b>⊖</b> :<br>?                                                                                                    |
| C i webconf.mprs.mp.br/client                                                                                                    | /BigBlueButton.html?sessionToken=1yy7fvb7r5ekgt9e<br>Webconference O acet<br>Aprenentação: default.pdf                                                                                                    | aso à rede do MP de forma remota                        | 載 Q. ☆<br>Tectino dis attalho<br>- 口 Retto propo | 0 :<br>? ()<br>- ()                                                                                                    |
| C  webconf.mprs.mp.br/client                                                                                                    | /BigBlueButton.html?sessionToken=1yy7fvb7r5ekgt9e<br>Webconference O aces<br>Aprenentação: default pdf                                                                                                    | sso à rede do MP de forma remota                        | Bg Q, ☆<br>Tectes de atatho<br>- □ flate capa    | 0 :<br>? (4)<br>- 5                                                                                                    |
| C  webconf.mprs.mp.br/client                                                                                                    | (BigBlueButton.html?sessionToken = Iyy7fvb7r5ekgt9e<br>Webconference: O acet<br>Apreventação: default.pdf                                                                                                    | uso à rede do MP de forma remota                        | Clique em                                        | 0 i<br>7 3<br>- 5                                                                                                    |
| C  webconf.mprs.mp.br/client                                                                                                    | /BigBlueButton.html?sessionToken=1yy7fvb7/Sekgt9e<br>Webconference O aces<br>Apresentação: dofault.pdf                                                                                                    | uso à rede do MP de forma remota                        | Clique em                                        | 0 I<br>7 0<br>10:33 5                                                                                                    |
| C Webconf.mprs.mp.br/client                                                                                                    | BigBlueButton.html?sessionToken=1yy7fvb7r5ekgt9e<br>Webconference O acet<br>Apresentação: default pit<br>Como você quer e                                                                                                    | nso à rede do MP de forma remota<br>entrar na conferênc | Clique em<br>"Somente Ouvir"                     | 0 I<br>- C                                                                                                    |
| C  webconf.mprs.mp.br/client                                                                                                    | /BigBlueButton.html?sessionToken=1yy7fvb7r5ekgt9e<br>Webconference O acet<br>Apresentação: default pit<br>Como você quer e<br>voz?                                                                                                    | nso à rede do MP de forma remota<br>entrar na conferênc | Clique em<br>"Somente Ouvir"                     | 0 I<br>- C                                                                                                    |
| C Webconf.mprs.mp.br/client                                                                                                    | /BigBlueButton.html?sessionToken=1yy7fvb7r5ekgr9e<br>Webconference O acer<br>Apresentação: default pit<br>Como você quer e<br>voz?                                                                                                    | aso à rede do MP de forma remota<br>entrar na conferênc | Clique em<br>"Somente Ouvir"                     | 0 :<br>? 0<br>                                                                                                    |
| C Webconf.mprs.mp.br/client                                                                                                    | /BigBlueButton.html?sessionToken=1yy7tvb7t5ekgt9e<br>Webconference O acet<br>Apresenação: defenă păt<br>Como você quer e<br>voz?                                                                                                    | entrar na conferênc                                     | Clique em<br>"Somente Ouvir"                     | 0 :<br>7 0<br>- 5<br>10.33 2<br>0                                                                                                    |
| C Webconf.mprs.mp.br/client                                                                                                    | /BigBlueButton.html?sessionToken=1yy7tvb7t5ekgt9e<br>Webconference O accer<br>Apresenação: defenă păt<br>Como você quer e<br>voz?                                                                                                    | entrar na conferênc                                     | Clique em<br>"Somente Ouvir"                     | 0 :<br>7 0<br>10:30 (5<br>8)                                                                                                    |
| C Webconf.mprs.mp.br/client                                                                                                    | /BigBlueButton.html?sessionToken=1yy7tvb7t5ekgt9e<br>WebConference O accer<br>Apresenação: default ptf<br>Como você quer e<br>voz?                                                                                                    | entrar na conferênc                                     | Clique em<br>"Somente Ouvir"                     | 0 :<br>7 0<br>- 5<br>10:30 2<br>- 8                                                                                                    |
| C Webconf.mprs.mp.br/client                                                                                                    | /BigBlueButton.html?sessionToken=1yy7fvb7f5ekgt9e<br>WebConference O accer<br>Apresenação: disfault pit<br>Como você quer e<br>voz?<br>Microfone                                                                                         | entrar na conferênc                                     | Clique em<br>"Somente Ouvir"                     | 0 :<br>7 0<br>10:30 3<br>0                                                                                                    |
| Webconf.mprs.mp.br/clent     webconf.mprs.mp.br/clent     webconf.mprs.mp.br/clent                                                                                                    | /BigBlueButton.html?sessionToken=1yy7fvb7f5ekgt9e<br>WebConference O accer<br>Apresenação: disfant pit<br>Como você quer e<br>voz?<br>Microfone                                                                                          | entrar na conferênc                                     | Clique em<br>"Somente Ouvir"                     | 0 :<br>7 0<br>10:30 5<br>0                                                                                                    |
| C Webconf.mprs.mp.br/clent                                                                                                    | /BigBlueButton.html?sessionToken=1yy7fvb7f5ekgt9e<br>Webconference O accer<br>Apresenação: disfană pit<br>Como você quer e<br>voz?<br>Microfone                                                                                          | entrar na conferênc                                     | Clique em<br>"Somente Ouvir"                     | 0 :<br>7 0<br>- 5<br>- 5<br>- 5<br>- 5<br>- 5                                                                                                    |
| Webconf.mprs.mp.br/clent     Webconf.mprs.mp.br/clent                                                                                                    | /BigBlueButton.html?sessionToken= tyy7fvb7f5ekgt9e<br>Webconference O accer<br>Apresentação: difasti pif<br>Como você quer e<br>voz?<br>Microfone<br>Sistema de were tomerence                                                           | entrar na conferênc                                     | Clique em<br>"Somente Ouvir"                     | 0 :<br>7 0<br>- 5<br>- 5<br>- 5<br>- 5<br>- 5<br>- 5<br>- 5<br>- 5<br>- 5<br>- 5                                                                                                    |
| Webconf.mprs.mp.br/clent     Webconf.mprs.mp.br/clent                                                                                                    | (BigBlueButton.html?sessionToken= tyy7fvb7f5ekgt9e<br>Webconference O accer<br>Apresentação: disfault pit<br>Como você quer e<br>voz?<br>Microtone<br>Statema de verer tomeronosi<br>http://webconf.mpis.mo.te                           | entrar na conferênc                                     | Clique em<br>"Somente Ouvir"                     | 0 :<br>7 0<br>10-33 (5<br>0 )                                                                                                    |
| Webconf.mprs.mp.br/client     Webconf.mprs.mp.br/client                                                                                                    | /BgBlueButton.html?sessionToken= tyy7fvb7f5ekgt9e<br>Webconference O accer<br>Apresentação: defaut pëf<br>Como você quer e<br>voz?<br>Licotone<br>Sistema de sees timerences<br>http://webconf.nprs.mb.te                                | entrar na conferênc                                     | Clique em<br>"Somente Ouvir"                     | <ul> <li>P</li> <li>I</li> <li>I</li></ul>                                                                                                    |
| Webconf.mprs.mp.br/client     Webconf.mprs.mp.br/client     Wida     Mida     M | Apersentação: defauit per<br>Apersentação: defauit per<br>Como você quer e<br>voz?<br>Microfone<br>Statema de sere trevenences<br>http://webconf.mpis.mp.te                                                                              | entrar na conferênc                                     | Clique em<br>"Somente Ouvir"                     | <ul> <li>P</li> <li>I</li> <li>I</li></ul>                                                                                                    |
|                                                                                                    | AgellueButton.html?sessionToken= tyy7fvb7f5ekgt9e<br>Webconference O accer<br>Ageresenação: defaalt per<br>Como você quer e<br>voz?<br>Microfone<br>Statema de sesi titoesreexast<br>http://webconf.mpis.mp.te                           | entrar na conferênc                                     | Clique em<br>"Somente Ouvir"                     | <ul> <li>P</li> <li>I</li> <li>I&lt;</li></ul> |
| C                                                                                                    | AgellueButton.html?sessionToken= tyy7fvb7f5ekgt9e<br>Webconference O accer<br>Apresentação: defaat per<br>Como você quer e<br>voz?<br>Microfone<br>http://webconf.mprs.mp.ter                                                            | entrar na conferênc                                     | Clique em<br>"Somente Ouvir"                     | <ul> <li>● :</li> <li>? ●</li> <li>:</li> <li>:</li> <li:< li=""> <li>:</li> <li>:</li> <li>:</li> <li>:</li></li:<></ul>                                                                                                    |
| C  webconf.mprs.mp.bt/client                                                                                                    | AgellueButton.html?sessionToken= tyy7fvb7f5ekgt9e<br>Webconference O accer<br>Apresentação: defaat per<br>Como você quer e<br>voz?<br>Microfone<br>http://webconf.mpis.mp.te<br>Distance de web toxesexexes<br>http://webconf.mpis.mp.te | entrar na conferênc                                     | Clique em<br>"Somente Ouvir"                     | <ul> <li>● :</li> <li>?</li> <li>●</li> <li>10-53</li> <li>●</li> <li>■</li> <li>■</li></ul>                                                                                                    |
| C  webconf.mprs.mp.bt/client                                                                                                    | AgeBlueButton.html?sessionToken= tyy7fvb7f5ekgt9e<br>Webconference O accer<br>Apreventação: defauit per<br>Como você quer e<br>voz?<br>Microfone<br>Statema de verse toxes execute<br>http://webconf.mpis.mp.ter                         | entrar na conferênc                                     | Clique em<br>"Somente Ouvir"                     | <ul> <li>● :</li> <li>? ●</li> <li>:</li> <li>:</li> <li:< li=""> <li:< li=""> <li:< li=""> <li>:</li> <li>:</li></li:<></li:<></li:<></ul>                                                                                                    |

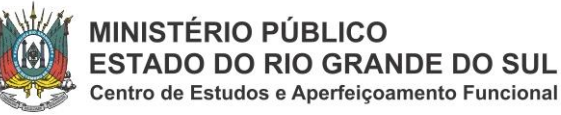

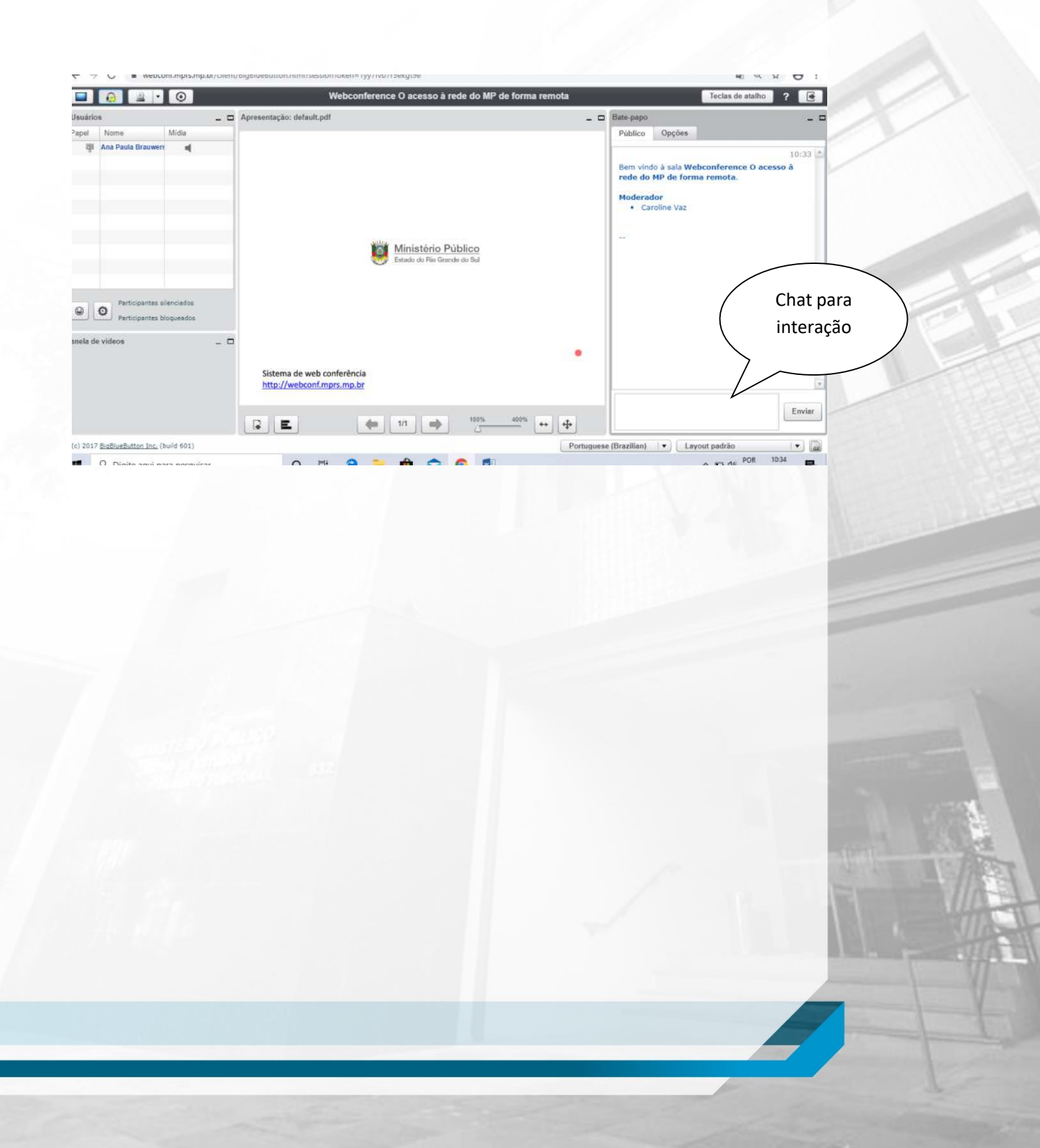